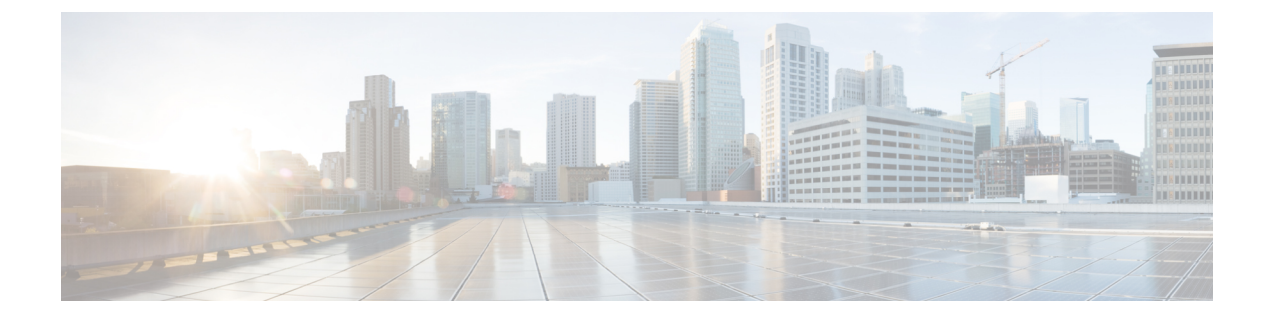

# **Equipment Related Policies**

- Chassis Discovery Policy, on page 1
- Chassis Connectivity Policy, on page 3

## **Chassis Discovery Policy**

The chassis discovery policy determines how the system reacts when you add a new Cisco UCS S3260 chassis or an existing standalone Cisco UCS S3260 chassis to a Cisco UCS system. Cisco UCS S3260 System Architectural Overview describes the connectivity for a Cisco UCS S3260 system managed by Cisco UCS Manager. Cisco UCS Manager uses the settings in the chassis discovery policy to determine whether to group links from the system I/O controllers (SIOCs) to the fabric interconnects in fabric port channels.

To add a previously standalone Cisco UCS S3260 chassis to a Cisco UCS system, you must first configure it to factory default. You can then connect both SIOCs on the chassis to both fabric interconnects. After you connect the SIOCs on the chassis to the fabric interconnects, and mark the ports as server ports, chassis discovery begins.

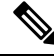

**Note** Chassis/IOM acknowledgement after chassis/FEX discovery policy changes is not applicable for S3260 chassis.

#### **Server Discovery**

Cisco UCS Manager automatically discovers the Cisco UCS S3260 server nodes after the Cisco UCS S3260 chassis is discovered.

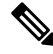

Note Server discovery fails if the SIOC corresponding to the server is not present.

#### Link Grouping

In release 4.0(1a), **Link Group Preference** is automatically set to **Port Channel** when using new SIOC with PCIe slots.

Note

For the Cisco UCS 6400 Series Fabric Interconnect, and Cisco UCS 6536 Fabric Interconnect, the **Link Group Preference** is always set to **Port Channel**.

When you connect a Cisco UCS S3260 chassis through a FEX to directly to a Cisco UCS 6300 Series fabric interconnect, or Cisco UCS 6400 Series Fabric Interconnect, and Cisco UCS 6536 Fabric Interconnect, Cisco UCS Manager ignores the **Port Channel** preference and the SIOCs operate in the non-port channel mode.

Set the link grouping preference to **None** if the Cisco UCS S3260 chassis is connected to a fabric interconnect through a single 10G cable.

After changing the **Link Group Preference** value in the Cisco UCS Manager GUI, Decommission and then Recommission the Cisco UCS S3260 chassis for the change to take effect.

In the Cisco UCS domain, if there are other chassis operating in **Port Channel** mode, do the following:

- 1. Discover the chassis in the Cisco UCS system with the Link Group Preference set to Port Channel
- 2. Change the link aggregation preference for the Cisco UCS S3260 chassis through Chassis Connectivity Policy
- 3. Decommission the chassis
- 4. Recommission the chassis

### **Configuring the Chassis/FEX Discovery Policy**

#### Procedure

|        | Command or Action                                                    | Purpose                                                      |                                                                                                    |
|--------|----------------------------------------------------------------------|--------------------------------------------------------------|----------------------------------------------------------------------------------------------------|
| Step 1 | UCS-A# scope org /                                                   | Enters the root organization mode.                           |                                                                                                    |
|        |                                                                      | Note                                                         | The chassis/FEX discovery policy can be accessed only from the root organization.                                                                                                    |
| Step 2 | UCS-A /org # scope chassis-disc-policy                               | Enters organization chassis/FEX discovery policy mode.       |                                                                                                    |
| Step 3 | (Optional) UCS-A /org/chassis-disc-policy #<br>set descr description | Provides a description for the chassis/FEX discovery policy. |                                                                                                    |
|        |                                                                      | Note                                                         | If your description includes<br>spaces, special characters, or<br>punctuation, you must begin and<br>end your description with<br>quotation marks. The quotation<br>marks will not appear in the<br>description field of any <b>show</b><br>command output. |

|        | Command or Action                                                                   | Purpose                                                                                                    |
|--------|-------------------------------------------------------------------------------------|----------------------------------------------------------------------------------------------------|
| Step 4 | UCS-A /org/chassis-disc-policy # set<br>link-aggregation-pref {none   port-channel} | Specifies whether the links from the SIOCs or FEXes to the fabric interconnects are grouped into a port channel. Link aggregation can be one of the following: |
|        |                                                                                     | • <b>none</b> —links from the SIOC or FEX are pinned to the fabric interconnect.                                                                               |
|        |                                                                                     | • <b>port-channel</b> —links from the SIOCs to the fabric interconnects are grouped into a port channel                                                        |
| Step 5 | UCS-A /org/chassis-disc-policy #<br>commit-buffer                                   | Commits the transaction to the system configuration.                                                                                                    |

#### Example

The following example scopes to the default chassis discovery policy, provides a description for the policy, sets the link grouping preference to port channel, specifies the server pool policy qualifications that will be used to qualify the chassis, and commits the transaction:

```
UCS-A# scope org /
UCS-A /org # scope chassis-disc-policy
UCS-A /org/chassis-disc-policy* # set descr "This is an example chassis discovery policy."
UCS-A /org/chassis-disc-policy* # set link-aggregation-pref port-channel
UCS-A /org/chassis-disc-policy* # commit-buffer
UCS-A /org/chassis-disc-policy #
```

#### What to do next

To customize fabric port channel connectivity for a specific chassis, configure the chassis connectivity policy.

## **Chassis Connectivity Policy**

The chassis connectivity policy determines whether a specific chassis is included in a fabric port channel after chassis discovery. This policy is helpful for users who want to configure one or more chassis differently from what is specified in the global chassis discovery policy.

By default, the chassis connectivity policy is set to global. This means that connectivity control is configured when the chassis is newly discovered, using the settings configured in the chassis discovery policy. Once the chassis is discovered, the chassis connectivity policy controls whether the connectivity control is set to none or port channel.

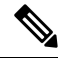

**Note** The chassis connectivity policy is created by Cisco UCS Manager only when the hardware configuration supports fabric port channels.

The following table displays the various connectivity and media type support for FC/FCoE.

I

| FI                                              | Connectivity                         | Supported                 | Port-Channel                            | FC/FCoE |
|-------------------------------------------------|--------------------------------------|---------------------------|-----------------------------------------|---------|
| Cisco UCS 6536<br>Fabric Interconnect           | Direct Connect– 25<br>GB – QSA28     | Yes                       | <sup>1</sup> SIOC (Non<br>Port-Channel) | Yes     |
|                                                 |                                      |                           | <sup>2</sup> New gen SIOC -<br>No       |         |
| Cisco UCS 6536                                  | 93180YC-FX3                          | Yes                       | SIOC - No                               | Yes     |
| Fabric Interconnect                             | (25G server ports)                   |                           | New gen SIOC<br>(Port-Channel)          |         |
| Cisco UCS 6536                                  | 2348 UPQ                             | Yes                       | SIOC - No                               | Yes     |
| Fabric Interconnect                             | (10G server ports)                   |                           | New gen SIOC<br>(Port-Channel)          |         |
| Cisco UCS 6400<br>Series Fabric                 | Direct Connect– 10<br>GB – QSA       | Yes<br>Not using Breakout | <sup>3</sup> SIOC (Non<br>Port-Channel) | Yes     |
| Interconnect                                    |                                      |                           | <sup>4</sup> New gen SIOC -<br>No       |         |
| Cisco UCS 6400                                  | Direct Connect-                      | Yes                       | SIOC - No                               | Yes     |
| Series Fabric<br>Interconnect                   | 25G SFP 28                           | Not using Breakout        | New gen SIOC<br>(Port-Channel)          |         |
| Cisco UCS 6400<br>Series Fabric                 | 2232 FEX - 10 GB -<br>QSA            | Yes                       | SIOC (Non<br>Port-Channel)              | Yes     |
| Interconnect                                    |                                      |                           | New gen SIOC<br>(Port-Channel)          |         |
| Cisco UCS 6400                                  | 2232xx - 4x10 GB -                   | Yes                       | SIOC                                    | No      |
| Interconnect                                    | Breakout Cable                       |                           | (Port-Channel)<br>New gen SIOC -No      |         |
| Cisco UCS 6300                                  | Direct Connect 40                    | Yes                       | SIOC (Non                               | Yes     |
| Interconnect                                    | GB                                   |                           | Port-Channel)                           |         |
|                                                 |                                      |                           | New gen SIOC -No                        |         |
| C1sco UCS 6300<br>Series Fabric                 | Direct Connect– 10<br>GB – QSA       | Yes                       | SIOC - No                               | No      |
| Interconnect                                    |                                      | Not using Breakout        | New gen SIOC<br>(Port-Channel)          |         |
| Cisco UCS 6300<br>Series Fabric<br>Interconnect | Direct Connect 4x10<br>GB – Breakout | No                        | N/A                                     | N/A     |

#### Table 1: Connectivity and Media Type Support for FC/FCoE

| FI                                              | Connectivity                                    | Supported | Port-Channel                                                 | FC/FCoE |
|-------------------------------------------------|-------------------------------------------------|-----------|--------------------------------------------------------------|---------|
| Cisco UCS 6300<br>Series Fabric<br>Interconnect | Direct Connect 2x10<br>GB – Reverse<br>Breakout | Yes       | SIOC - No<br>New gen SIOC<br>(Port-Channel)                  | No      |
| Cisco UCS 6300<br>Series Fabric<br>Interconnect | 2348UPQ FEX - 10<br>GB – QSA                    | Yes       | SIOC (Non<br>Port-Channel)<br>New gen SIOC<br>(Port-Channel) | Yes     |
| Cisco UCS 6300<br>Series Fabric<br>Interconnect | 2348UPQ FEX -<br>4x10 GB - Breakout             | No        | N/A                                                          | N/A     |
| Cisco UCS 6324<br>Fabric Interconnect           | Direct Connect - 40<br>GB                       | No        | N/A                                                          | N/A     |
| Cisco UCS 6324<br>Fabric Interconnect           | Direct Connect - 10<br>GB – QSA                 | No        | N/A                                                          | N/A     |

<sup>1</sup> SIOC without PCIe slots used in release 3.2 and earlier
 <sup>2</sup> New SIOC with PCIe slots used in release 4.0 and higher

<sup>3</sup> SIOC without PCIe slots used in release 3.2 and earlier

<sup>4</sup> New SIOC with PCIe slots used in release 4.0 and higher

### **Configuring a Chassis Connectivity Policy**

### $\Lambda$

Caution Changing the connectivity mode for a chassis will require decommissioning and recommissioning the chassis for the change to take effect.

#### Procedure

|        | Command or Action                                                                               | Purpose                                                                                                    |
|--------|-------------------------------------------------------------------------------------------------|----------------------------------------------------------------------------------------------------|
| Step 1 | UCS-A# scope org org-name                                                                       | Enters the organization mode for the specified organization. To enter the root organization mode, enter / as the <i>org-name</i> .                                                          |
| Step 2 | UCS-A /org # scope chassis-conn-policy<br>chassis-num [a   b}                                   | Enters chassis connection policy organization mode for the specified chassis and fabric.                                                                                                    |
| Step 3 | UCS-A /org/chassis-conn-policy # set<br>link-aggregation-pref {global   none  <br>port-channel} | <ul> <li>Specifies how the links from the SIOCs to the fabric interconnects are grouped. This can be one of the following:</li> <li>none—No links are grouped in a port channel.</li> </ul> |

|        | Command or Action                                 | Purpose                                                                                                    |
|--------|---------------------------------------------------|----------------------------------------------------------------------------------------------------|
|        |                                                   | <ul> <li>port-channel—All links from an SIOC to<br/>a fabric interconnect are grouped in a port<br/>channel.</li> <li>global—The chassis inherits this<br/>configuration from the chassis discovery<br/>policy. This is the default value.</li> </ul> |
| Step 4 | UCS-A /org/chassis-conn-policy #<br>commit-buffer | Commits the transaction to the system configuration.                                                                                                    |

#### Example

The following example shows how to change the fabric port channel connectivity for two chassis. Chassis 6, fabric A is changed to port channel and chassis 12, fabric B is changed to discrete links:

```
UCS-A# scope org /
UCS-A /org # scope chassis-conn-policy 6 a
UCS-A /org/chassis-conn-policy # set link-aggregation-pref port-channel
UCS-A /org/chassis-conn-policy* # up
UCS-A /org* # scope chassis-conn-policy 12 b
UCS-A /org/chassis-conn-policy* # set link-aggregation-pref none
UCS-A /org/chassis-conn-policy* # commit-buffer
UCS-A /org/chassis-conn-policy #
```